# Zoom

### በኮሀԱՆበՂԻ በኮՂԵՑՈՒՅՑ

Ծրագրից օգտվելու համար անհրաժեշտ է այն նախօրոք ներբեռնել համակարգչի կամ հեռախոսի մեջ՝ սեղմելով հետևյալ հղումի վրա <u>https://zoom.us/download#room\_client</u>

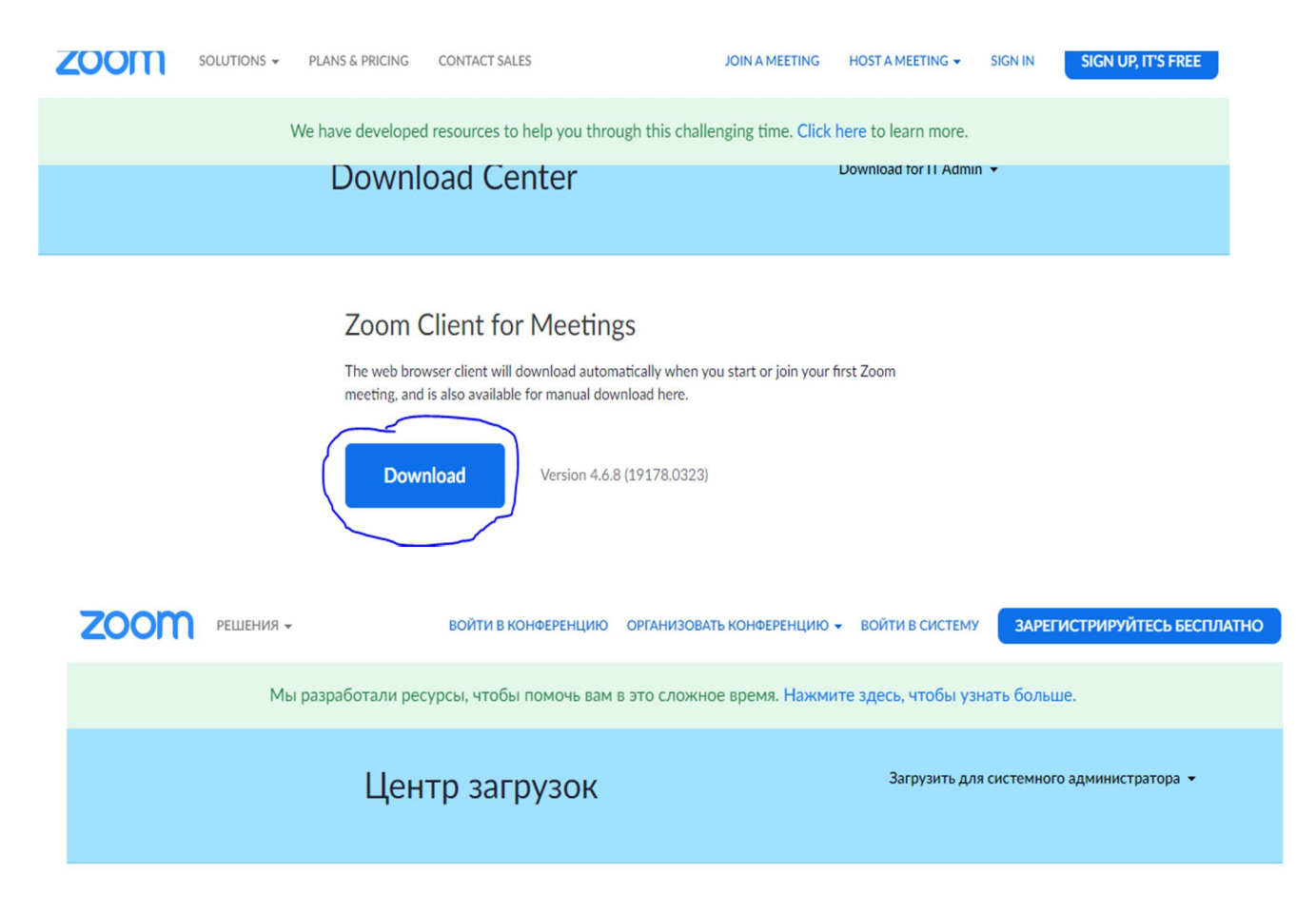

#### Клиент Zoom для конференций

Клиент веб-браузера загружается автоматически при запуске или входе в первую конференцию Zoom, а также доступен для загрузки вручную здесь.

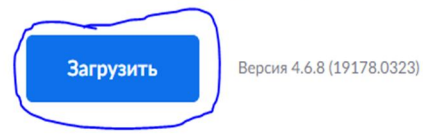

Google chrome բրոուզերի բացված պատուհանում սեղմել Download կամ Загрузить կոՃակը /կախված լեզվից/, այնուհետև Ձեր համակարգչի Downloads թղթապանակում գտնել ZoomInstaller ֆայլը

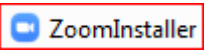

և թողարկել։ Բացվում է հետևյալ պատուհանը`

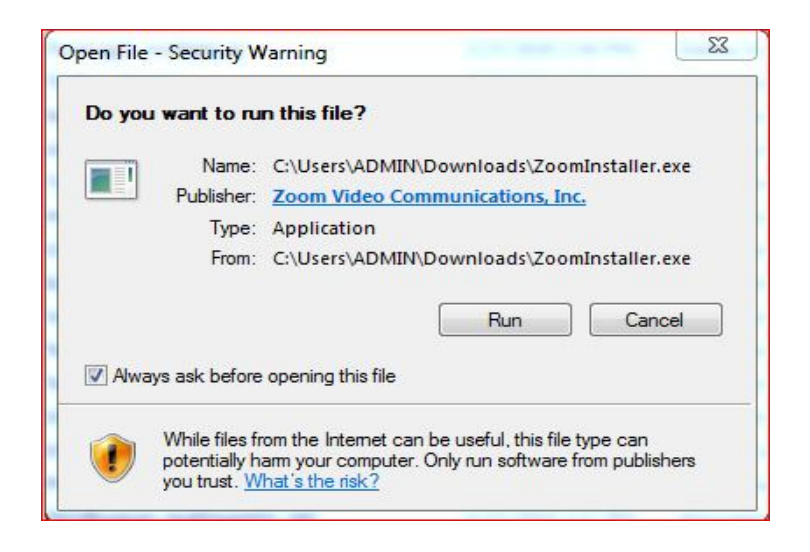

Սեղմել Run կամ Запуск կոմակը, որից հետո ծրագիրը կտեղադրվի։

# Սկսում ենք աշխատել.

Դուք խմբի համար ունեք մեկ անփոփոխ հղում /URL/, որը ստացել եք էլեկտրոնային փոստով:

*Օտար լեզվի կամ ՀԺ պատմության հիմնահարցեր դասընթացների համար միավորված խմբերի ուսանողները կարող են ստանալ մեկից ավելի հղումներ։* 

Ըստ դասացուցակի և ժամային գրաֆիկի հերթով միանալու եք Ձեր խմբի համար դասախների կազմակերպած կոնֆերանսներին։

Ձեր ունեցած Zoom URL-ն ակտիվացրեք, կբացվի հետևյալ պատուհանը

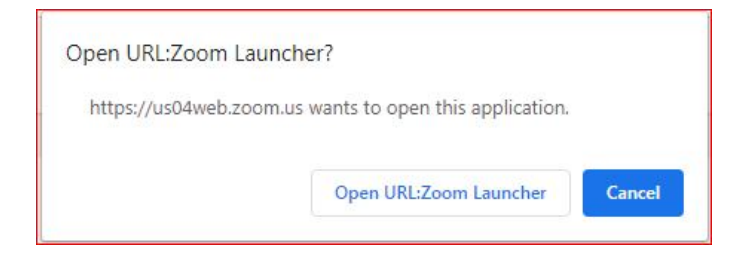

Մեղմել

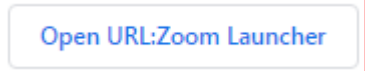

#### կբացվի

| Enter yo | ur name          | 1            |
|----------|------------------|--------------|
| ADMIN    |                  |              |
| Remember | my name for futu | ure meetings |
|          |                  |              |
|          |                  |              |
|          | Join Me          | eting Cancel |

Միակ մուտքագրման տողում գրեք Ձեր անուն, ազգանունը, մնացածը թողեք նույնը և սեղմեք Join Meeting կոմակը։

Կբացվի նոր պատուհան🛛

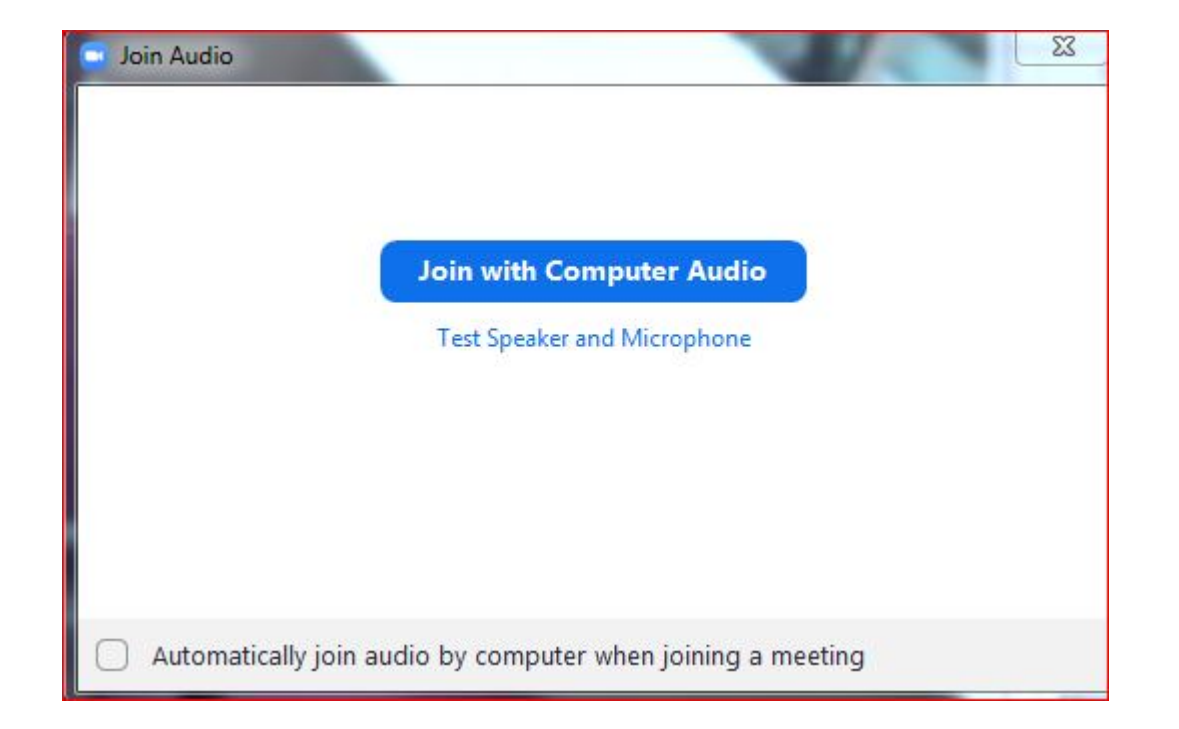

Սեղմել Join with Computer Audio ՝ միացնելու ձայնային համակարգը։

Էկրանին բացվում է ZOOM-ի աշխատանքային դաշտը։

| Com Participant ID: 12 Meeting ID: 923-417-0939 |                                                                 |               |
|-------------------------------------------------|-----------------------------------------------------------------|---------------|
|                                                 | Talking:                                                        | 00:02:29      |
|                                                 |                                                                 |               |
| Meeting Topic:                                  | Tatev Kh.'s Personal Meeting Room                               |               |
| Host:                                           | Tatev Kh.                                                       |               |
| Invitation URL:                                 | https://us04web.zoom.us/j/9234170939                            |               |
|                                                 | Copy URL                                                        |               |
| Participant ID:                                 | 12                                                              | 🖸 Join Audio  |
| Join Audio                                      | Share Screen                                                    | nvite Others  |
|                                                 |                                                                 | Automatically |
| Join Audio Start Video                          | Invite Manage Participant Mahage Participants (Alt+U) at Record | End Meeting   |

Պատուհանի ներքևի սահող մենյուի տողում տեսախցիկի նշանի վրա սեղմել՝ որի արդյունքում կակտիվանա տեսապատկերը։ Invite /հրավերք/ –չենք օգտագործի

Manage Participants /կառավարել մասնակիցներին/ - կռձակի վրա սեղմելիս էկրանի աջ կողմում հայտնվում է պատուհան՝ մասնակիցների քանակով և անձնական տվյալներով, կրկին սեղմելիս՝ փակվում է։ Դասախոսը կարող է այդ պատուհանի միջոցով մասնակիցներին <mark>ձայն տալ, անջատել ձայնը, հեռացնել կոնֆերասից</mark> և այլն։

Share Screen /ընդհանուր օգտագործման էկրան/ - ցուցադրում է Ձեր համակարգչի մոնիտորի էկրանը բոլորի համար։

Նախօրոք Ձեր համակարգչի էկրանին բացելով Ձեզ անհրաժեշտ նյութը /տեքստ, նկար, ֆայլ, պրեզենտացիա և այլն/, Դուք կարող եք այն տեսանելի մասնակիցների Whiteboard *դարձնել* huuup: Կարող oqınıllı Ъp գրատախտակից՝ шqшıл ប្រារគ្ գրառելու կամ նկարելու ինարավորություններով։

Անհրաժեշտության դեպքում սեղմում ենք Share Screen-ի վրա, հաջորդ պատուհանում ընտրում ցուցադրության համար նախատեսված նյութը և սեղմում էջի ներքևի աջ մասում գտնվող Share կոՃակի վրա կամ կիրառելով կրկնակի կտտոց։

| Select a window or an application that you wa | nt to share                  |                                    | <b>•</b>                                                                                                    |
|-----------------------------------------------|------------------------------|------------------------------------|----------------------------------------------------------------------------------------------------|
| 1                                             | Basic                        | Advanced Files                     |                                                                                                    |
| Ereen                                         | Whiteboard                   | iPhone/iPad                        |                                                                                                    |
| ZOOM-Aungbgnug - Microsoft W                  | Snipping Tool                | Google Translate - Google Chrome 💽 | All of all of all of |
| Microsoft Excel - email All End               |                              |                                    |                                                                                                    |
| Share computer sound Optimize S               | creen Sharing for Video Clip |                                    | Share                                                                                                    |

Միաժամանակ երկու մասնակցի, դասախոս թե ուսանող, էկրանի ցուցադրում հնարավոր չէ։ Ընդհանուրի համար ցուցադրվում է մոնիտորի էկրանը՝ վերևի մասում մենյուի սահող տողով։

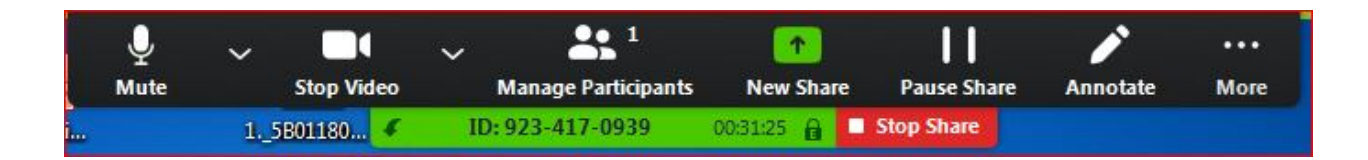

Այս ռեժիմից դուրս գալու համար սեղմում ենք Stop Share գործիքի վրա։

Տվյալ կոնֆերանսն ավարտելուց հետո կարող եք, ըստ դասացուցակի, միանալ հաջորդ կոնֆերանսին։

## Ցանկացած հարցի կամ տեխնիկական խնդրի դեպքում անմիջապես կապվեք ԵՊՀ ԻՄ ՏՀՍՉ բաժնի աշխատակիցների հետ հետնյալ հեռախոսահամարներով.

- 094 11 21 01 Տաթևիկ Խաչատրյան
- 077 83 07 60 Մուրեն Դանելյան